もし、コンピュータにUSB ハードキードングルを装着している場合は取り外してから、また他のアプリーケーションを起動している場合はそれらを閉じてから作業を進めてください。

インストーラ「SafenetSingleUserDrivers\_758.exe」をクリックするとインストールウィザードが起動 します。<Next>ボタンをクリックして次に進みます

| Bentinel System Driver | Installer 7.5.8 - InstallShield Wizard<br>Welcome to the InstallShield Wizard for<br>Sentinel System Driver Installer 7.5.8   |
|------------------------|----------------------------------------------------------------------------------------------------|
|                        | The InstallShield(R) Wizard will install Sentinel System Driver<br>Installer 7.5.8 on your computer. To continue, click Next. |
|                        | WARNING: This program is protected by copyright law and international treaties.                                               |
| Sentiner.              | < Back Next > Cancel                                                                                                    |

使用許諾契約を表示します。適時内容を確認してください。「I accept …」を選択し、<Next>ボタンを クリックして次に進みます

| License Agreement<br>Please read the following license agree                                                                                                | ment carefully,                                         | Ser                                                     | ntine                |
|----------------------------------------------------------------------------------------------------|---------------------------------------------------------|---------------------------------------------------------|----------------------|
| License Grant                                                                                                    | /Warranty for S                                         | Software                                                | *                    |
| This License describes limited righ<br>subsidiaries (such grantor, "Seller"<br>A. The term "Software", as used                                              | ts granted by S<br>) to the Buyer.<br>d herein, shall m | afeNet, Inc. and/                                       | or one of its        |
| consisting of machine readable log<br>designed as libraries or drivers to v<br>Keys ("Products"). Title to all Soft<br>remain in Soller, Soller grante to P | vork in conjuncti<br>ware furnished to                  | and tables of info<br>on with Seller's<br>Buyer hereund | Sentinel<br>er shall |
| • • • • • • • • • •                                                                                                    | ment                                                    |                                                         |                      |
| I accept the terms in the license agree                                                                                                    | nem                                                     |                                                         | Print                |
| <ul> <li>I accept the terms in the license agreet</li> <li>I do not accept the terms in the license</li> </ul>                                              | agreement                                               |                                                         | Print                |

インストール仕様を選択します。特別の事情がない限り「Complete」を推奨します。<Next>ボタンを ックして次に進みます

| Setun Type    | lan inter                                                                                                    |
|---------------|----------------------------------------------------------------------------------------------------|
| Choose the s  | setup type that best suits your needs.                                                                                |
|               |                                                                                                    |
| Please select | t a setup type.                                                                                                    |
| Complete      | te                                                                                                    |
| 1             | All program features will be installed. (Requires the most disk space.)                                               |
| Custom        |                                                                                                    |
| 1             | Choose which program features you want installed and where they<br>will be installed. Recommended for advanced users. |
|               |                                                                                                    |
|               |                                                                                                    |
| tallShield —  |                                                                                                    |

<Install>ボタンをクリックすると開始します。開始後キャンセルはできません

| The wizard is ready to begin in                     | m                               | Sen                      | tine      |
|-----------------------------------------------------|---------------------------------|--------------------------|-----------|
|                                                     | -Y                              |                          |           |
| Click Install to begin the Install                  | auon.                           |                          |           |
| If you want to review or change<br>exit the wizard. | ge any of your installation set | tings, click Back. Click | Cancel to |
| CAR ON MEDICI                                       |                                 |                          |           |
|                                                     |                                 |                          |           |
|                                                     |                                 |                          |           |
|                                                     |                                 |                          |           |
|                                                     |                                 |                          |           |
|                                                     |                                 |                          |           |
|                                                     |                                 |                          |           |
|                                                     |                                 |                          |           |
|                                                     |                                 |                          |           |
| stallShield                                         |                                 |                          |           |

ファイアウォール環境下では次のダイアログを表示します。<Yes>ボタンをクリックして次に進みます コンピュータにSentinel ProtectionSever を組み込むためファイアウォールの設定を変更しますが、既存のセキュリ ティ設定に影響を及ぼすことはありません

| Windows Firewall detected!                                                                                                    | Sentinel<br>Protection Installe                                                                                                    |
|----------------------------------------------------------------------------------------------------|----------------------------------------------------------------------------------------------------|
| Important Note:                                                                                                    |                                                                                                    |
| The setup program will install Sentinel Protect<br>on this system. To allow accessing the Sentin<br>system by clents on the network, your frew<br>affect the existing security settings of this sy<br>settings right now? | tion Server and/or Sentinel Keys Server<br>lei keys attached or installed to this<br>al settings will be modified. This will not<br>system. Do you want to modify these |
| Tip!                                                                                                    |                                                                                                    |
| To modify these settings in future, refer to the<br>with this software.                                                                                                    | e steps provided in the Help provided                                                                                                    |
|                                                                                                    |                                                                                                    |

インストールを開始します

| The pro                                                                                                    | gram features you selected are being installed.                                                                                                    |
|----------------------------------------------------------------------------------------------------|----------------------------------------------------------------------------------------------------|
| i de la companya de la companya de l | Please wait while the InstallShield Wizard installs Sentinel System Driver<br>Installer 7.5.8. This may take several minutes.<br>Status:<br>Validating install |
|                                                                                                    |                                                                                                    |

インストールを完了すると次のダアイログを表示します。<Finish>ボタンをクリックし、インストーラを じます

| B Sentinel System Driver In | staller 7.5.8 - InstallShield Wizard                                                                                         |
|-----------------------------|----------------------------------------------------------------------------------------------------|
|                             | InstallShield Wizard Completed                                                                                               |
| Sentinel.                   | The InstallShield Wizard has successfully installed Sentinel System Driver Installer 7.5.8. Click Finish to exit the wizard. |
|                             | < Back Finish Cancel                                                                                                    |

ドライバを有効にするためコンビュータを再起動します

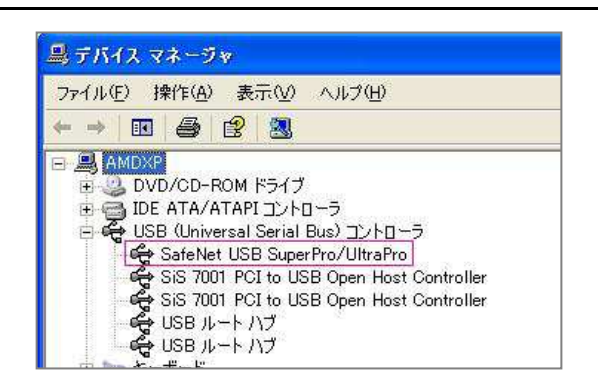

再起動後USB ハードキードングルを装着し、 コントロールパネルから「デバイスマネージャ」 を開いて「USB(Universal Serial Bus)コント ローラ」に次の表示が現れることを確認します ← 左図赤囲み部分